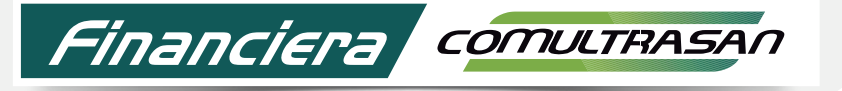

Cooperativa Especializada en Ahorro y Crédito

Ingresa a la página web

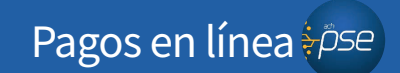

www.financieracomutrasan.com.co

## Paso a paso botón de pagos PSE Convenios

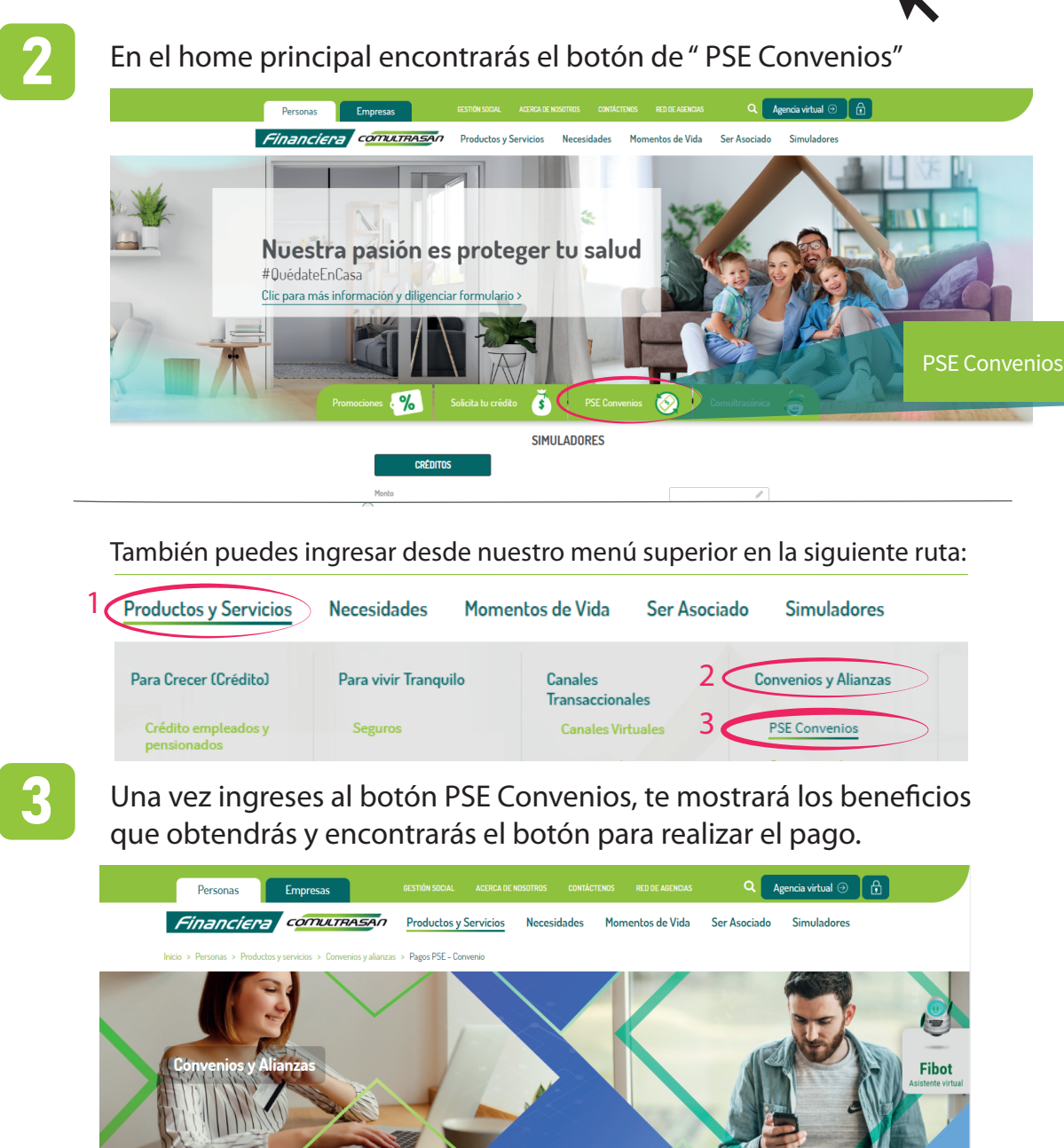

NSCRITA FO

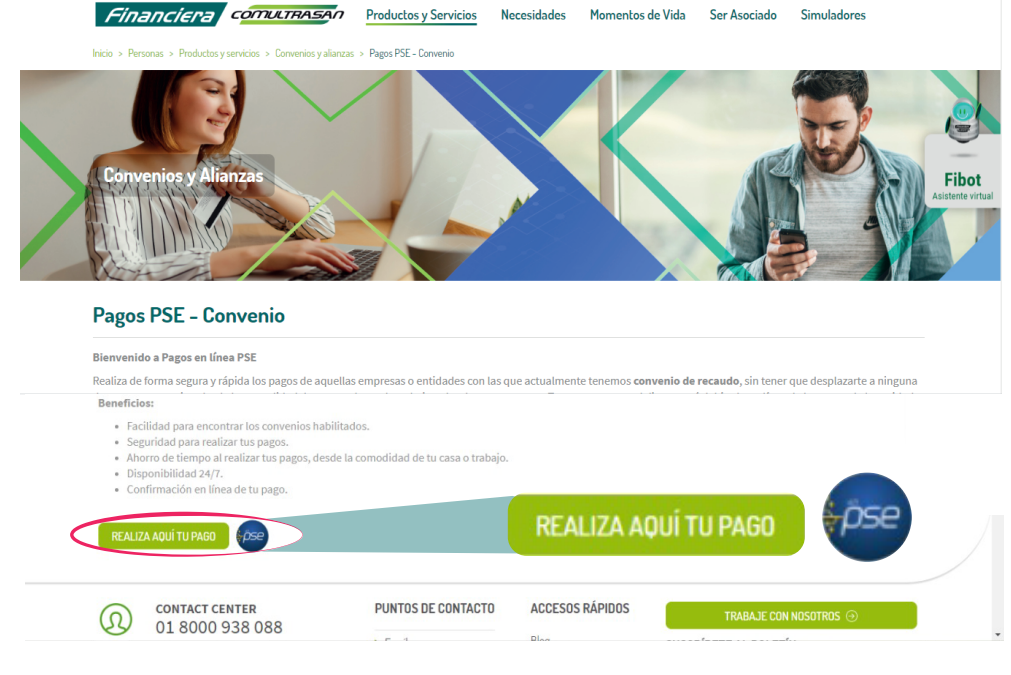

Busca y selecciona la empresa convenio a la que deseas realizar el pago, después oprime **"pagar".** 

| Financiera comutrasan | Denne an Kana DCE |  |
|-----------------------|-------------------|--|

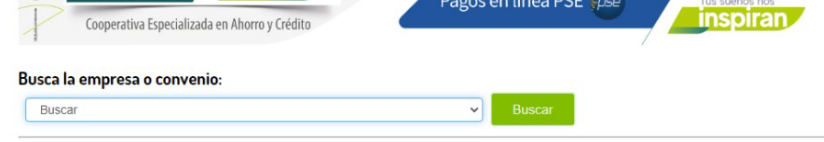

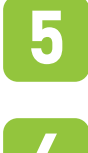

Diligencia la información requerida para realizar el pago y da clic en pagar.

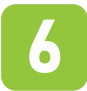

Oprime el botón de pagos PSE y registra la información correspondiente al banco de la cuenta de ahorros desde la cual vas a realizar el pago e ingresa los datos del titular.

| Ejemplo:             | )               |                                    |
|----------------------|-----------------|------------------------------------|
| >> Nombre convenio   |                 |                                    |
| >> Codigo Estudiante |                 |                                    |
| >> Valor pagar       | \$0,00          |                                    |
| >> Descripción       |                 | Máx. 10 Caracteres                 |
|                      |                 |                                    |
|                      | No soy un robot | reCAPTCHA<br>Privacidad - Términos |
|                      | Pagar           |                                    |

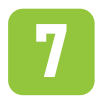

Como resultado del pago se genera el comprobante de transacción y se envía automáticamente confirmación al correo electrónico que tienes registrado para PSE.